### THE ROAD-MAP Obiettivo Internazionalizzazione!

Istruzioni per l'invio della manifestazione d'interesse al progetto THE ROAD-MAP Obiettivo Internazionalizzazione!

1. Iscriversi alla piattaforma Agorà

(se l'iscrizione alla piattaforma è già stata effettuata andare al punto 2.b.)

Accedere alla piattaforma Agorà dal seguente link

https://agora.trentinosviluppo.it/Authentication/InternalLogin.aspx

Cliccare su "Registrazione alla piattaforma"

## TRENTINOSVILUPPO

IMPRESA INNOVAZIONE MARKETING TERRITORIALE

#### Scegliere la lingua preferita

|                                                                | Torna alia pagina uriogin 😈 Aluto                                                                |
|----------------------------------------------------------------|--------------------------------------------------------------------------------------------------|
| PASSO 1: SCELTA LINGUA                                         |                                                                                                  |
|                                                                |                                                                                                  |
|                                                                | Avant                                                                                            |
| Per completare il processo di registrazione devi selezionare   | il tuo profilo utente, indicare l'iniziativa di cui farai parte nel sistema, indicare il tipo di |
| autenticazione desiderato ed infine indicare alcune informaz   | oni utili per l'identificazione nel sistema (nome, email, etc.)                                  |
| Lingua:                                                        |                                                                                                  |
| O Deutsch                                                      |                                                                                                  |
| OF                                                             |                                                                                                  |
| C English                                                      |                                                                                                  |
| <ul> <li>English</li> <li>Espanöl</li> <li>Français</li> </ul> |                                                                                                  |

Completare la registrazione avendo cura di selezionare l'iniziativa a cui si intende partecipare, in questo caso THE ROAD-MAP Obiettivo Internazionalizzazione!

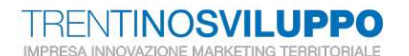

|                                                  | iorna alia pagina di login 🛛 😮 Aluto |
|--------------------------------------------------|--------------------------------------|
| PASSO 2: SCELTA INIZIATIVA                       |                                      |
|                                                  | (recent) (Annel)                     |
|                                                  | indieno Avanu                        |
| Selezionare l'iniziativa di interesse.           |                                      |
| Iscrivi a:                                       |                                      |
| Avvisi COVID-19 e Nuova Imprenditorialità        |                                      |
| O Avvisi OPEN INNOVATION                         |                                      |
| O Avviso Manager in azienda                      |                                      |
| O Avviso Montagna                                |                                      |
| O BIC                                            |                                      |
| Club Trentino delle Startup di Innovazione       |                                      |
| Club Irentino Investitori                        |                                      |
| Inframedia 2021     International Coaching       |                                      |
| O Investor Day                                   |                                      |
| Matching Fund 2021                               |                                      |
| O Programma Startup Valley                       |                                      |
| O Seed Woney                                     |                                      |
| O THE ROAD-MAP Obiettivo Internazionalizzazionel |                                      |
|                                                  |                                      |
|                                                  | Indietro Avanti                      |

per poi inserire le informazioni necessarie per creare il profilo

| PASSO 3: INFORMAZIONI UTENTE "PARTECIPANTE"                                                                                | Indietro Avanti      |
|----------------------------------------------------------------------------------------------------|----------------------|
| pecificare i dati essenziali per la creazione del profilo in plattaforma (i campi con * sono da considerarsi obbligatori): | Indietro             |
| cecificare i dati essenziali per la creazione del profilo in piattaforma (i campi con * sono da considerarsi obbligatori): | Indietro             |
| cecificare i dati essenziali per la creazione del profilo in piattaforma (i campi con * sono da considerarsi obbligatori): |                      |
| (*)Nome:                                                                                                    |                      |
| ( )                                                                                                    |                      |
| (*)Cognome:                                                                                                    |                      |
| (*)Codice fiscale: *                                                                                                    |                      |
| Lingua: Italiano 🗸                                                                                                    |                      |
| (*)Mail:                                                                                                    |                      |
| Mostra mail: 🗌 Se l'opzione è abilitata tutti i membri delle comunità a cui si è iscritti potranno vedere                  | la mail del profilo. |
| (*)Login:                                                                                                    |                      |
| (*)Password:                                                                                                    |                      |
| (*)Conferma Password:                                                                                                    |                      |
| *Mansione                                                                                                    |                      |

#### 2.a Accedere all'iniziativa

Una volta effettuata la registrazione alla piattaforma Agorà, si può accedere al sistema con login e password.

# TRENTINOSVILUPPO

|                    | Recupero credenziali di accesso | Registrazione alla piattaforma | Aiuto |
|--------------------|---------------------------------|--------------------------------|-------|
| ACCESSO AL SISTEMA |                                 |                                |       |
| Login              | ord                             | Fntra                          |       |
|                    |                                 |                                |       |
|                    |                                 |                                |       |
|                    |                                 |                                |       |

In Home è possibile visualizzare l'accesso al progetto

| Cambia la vista                               |                              | Cerc                                                                                                    |
|-----------------------------------------------|------------------------------|----------------------------------------------------------------------------------------------------|
| Comunità                                      | Ordina per: ultimo accesso 👻 | Bacheca 🛛                                                                                                    |
| Nome<br>Nessuna comunità trovata.             | Ultimo accesso. Status       |                                                                                                    |
| Organizzazioni premi per chiudere             | Ordina per; ultimo accesso 👻 | Gentile Utente,<br>benvenuto nel portale "Agorà"<br>di Trentino Sviluppo.<br>Nell'home page traverà l'elenco delle.                                                  |
| Nome                                          | Ultimo Status<br>accesso     | diverse Comunità a cui è iscritto.<br>Per accedere ai contenuti è necessario<br>cliccare sulla Comunità di interesse.                                                |
| THE ROAD-MAP Objettivo Internazionalizzazione | 14/06/21 16:08               | Nel caso volesse <b>iscriversi</b><br>ad una nuova comunità,<br>deve cliccare sul menu'<br>Comunità dell'home page e<br>cliccare quindi su "Altra<br>Organizzazione" |
|                                               |                              |                                                                                                    |

#### 2.b Accedere all'iniziativa con registrazione ad Agorà già effettuata

Nel caso in cui sia già stata effettuata la registrazione alla piattaforma Agorà per accedere alle iniziative proposte da Trentino Sviluppo selezionare in Home dal menù "Comunità" il sottomenù "Altre organizzazioni".

| Servizi di Portale *    | Comunità * Pianificazione * | Statistiche *              |
|-------------------------|-----------------------------|----------------------------|
|                         | Riepilogo novità            |                            |
|                         | Mie comunità                | Raggruppate per: tile      |
|                         | Vista a elenco              |                            |
| Dandi                   | Vista ad albero             |                            |
| Bandi                   | Vista per organizzazione    | Ordina per: ultimo accesso |
| Nome                    | Ricerca                     | Liltimo Stat               |
| HUILD                   | Mie comunità                | accesso a                  |
| Avviso Manager<br>Bandi | Vista a elenco              | 11/05/21 12:27             |
| iPoint Trentino         | Vista ad albero             | 24/09/14 09:38             |
| i Sviluppo Materia      | Ricerca                     | 25/07/14 09:46             |
| Bandi   Demo            | Ricerca e iscrizione        |                            |
|                         | Comunità                    |                            |
|                         | Altra organizzazione        |                            |

Selezionare dall'elenco THE ROAD-MAP Obiettivo Internazionalizzazione!

| Filtri d | i ricerca premi per chi                                                                                                    | udere                                                                                                |             |        |                                                                                                    |                  |       |
|----------|----------------------------------------------------------------------------------------------------|----------------------------------------------------------------------------------------------------|-------------|--------|----------------------------------------------------------------------------------------------------|------------------|-------|
| Respons  | sabile: qualsias                                                                                                    | si                                                                                                   | •           | Nome:  |                                                                                                    |                  |       |
| Tag:     | Seleziona                                                                                                    | i uno o più tag                                                                                      |             |        |                                                                                                    |                  |       |
| Selezion | a l'iniziale. Tutte /                                                                                                    | Altri Caratteri A B                                                                                  | C D E F G H | IJKLMN | OPQRSTUVW                                                                                                    | XYZ              |       |
|          |                                                                                                    |                                                                                                    |             |        |                                                                                                    |                  | Annta |
|          |                                                                                                    |                                                                                                    |             |        |                                                                                                    |                  | Аррис |
|          |                                                                                                    |                                                                                                    |             |        |                                                                                                    |                  |       |
|          |                                                                                                    |                                                                                                    |             |        |                                                                                                    |                  |       |
|          | Organizzazio                                                                                                    | ne                                                                                                   |             |        |                                                                                                    | Ordina per: /    | 4-Z 1 |
|          |                                                                                                    |                                                                                                    |             |        |                                                                                                    |                  |       |
|          | Nome 🗢                                                                                                    |                                                                                                    |             |        | Proprietario                                                                                                 | Iscrizioni dal   |       |
|          | agmoore Bandi                                                                                                    |                                                                                                    |             |        | Capra Luca                                                                                                   |                  | C     |
| 1        | ARCA<br>Decrements Bandi Lo                                                                                                    | rganizzazione                                                                                        |             |        | Capra Luca                                                                                                   |                  | Œ     |
| 1        | Averisi COVID-19 e Nuova                                                                                                    | a Imprenditorialità                                                                                  |             |        | 0                                                                                                    | #425203.03.03.03 |       |
|          | ATTISI COTID-13 6 140046                                                                                                    |                                                                                                    |             |        |                                                                                                    | 28/06/18         | 64.4  |
|          | ageneratione Bandi   0                                                                                                    | rganizzazione                                                                                        |             |        | Capra Luca                                                                                                   | 28/06/18         | 6     |
|          | ergenezazione Bandi   o<br>Avvisi OPEN INNOVATIO<br>Iorgenezazione Bandi                                                                                                    | rganizzazione:<br>N                                                                                  |             |        | Capra Luca                                                                                                   | 28/06/18         | e     |
|          | agenezazione Bandi   o<br>Avvisi OPEN INNOVATIO<br>agenezazione Bandi<br>Avviso Montagna<br>Bandi                                                                                                    | rganizzazione<br>NN                                                                                  |             |        | Capra Luca<br>Capra Luca                                                                                     | 28/06/18         | 0     |
|          | Avisio OPEN INNOVATIO<br>organizazione Bandi<br>avvisio Montagna<br>avganizazione Bandi<br>BIC                                                                                                    | rganizzazione<br>N                                                                                   |             |        | Capra Luca<br>Capra Luca<br>Capra Luca                                                                       | 28/06/18         | 0     |
|          | Avisio OPEN INNOVATIO<br>arganizzazione Bandi a<br>arganizzazione Bandi<br>Avviso Montagna<br>arganizzazione Bandi<br>BIC<br>arganizzazione Bandi a                                                                                                    | rganizzazione<br>DN<br>rganizzazione                                                                 |             |        | Capra Luca<br>Capra Luca<br>Capra Luca<br>Capra Luca                                                         | 28/06/18         | 0     |
|          | Avvisi OPEN INNOVATIO<br>organizazione Bandi I o<br>Avvisi OPEN INNOVATIO<br>organizazione Bandi<br>Avviso Montagna<br>organizazione Bandi<br>BIC<br>organizazione Bandi I o<br>Circular Re-thinking<br>organizazione Bandi                                                                                                    | rganizzazione                                                                                        |             |        | Capra Luca<br>Capra Luca<br>Capra Luca<br>Capra Luca<br>Capra Luca                                           | 28/06/18         |       |
|          | Avviso Dorlor Jo Visiona Bandi   o<br>Avviso DPEN INNOVATIC<br>organizationa Bandi<br>Avviso Montagna<br>BilC<br>organizationa Bandi   o<br>Circular Re-thinking<br>regularization Bandi   o<br>Circular Bandi   o<br>Circular Bandi | rganizzazione<br>IN<br>Irganizzazione<br>Ip di Innovazione                                           |             |        | Capra Luca<br>Capra Luca<br>Capra Luca<br>Capra Luca<br>Capra Luca<br>Capra Luca                             | 28/06/18         |       |
|          | Avviso Derlor for Varianov<br>Grandstaten Bandi   o<br>Avviso DPEN INNOVATIO<br>Grandstaten Bandi<br>BIC<br>Grandstaten Bandi   o<br>Circular Re-Ihinking<br>Grandstaten Bandi<br>Club Trentino delle Startu<br>Grandstaten Bandi<br>Club Trentino Bandi                                                                                                    | rganizzazione<br>NN<br>rganizzazione<br>up di Innovazione                                            |             |        | Capra Luca<br>Capra Luca<br>Capra Luca<br>Capra Luca<br>Capra Luca<br>Capra Luca                             | 28/06/18         |       |
|          | Avviso Orto - Is devine - Is devine - Is devine - Is devine - Bandi   o<br>Avviso OPEN INNOVATIC<br>ergenicesson Bandi<br>Avviso Montagna<br>ergenicesson Bandi<br>BIC<br>ergenicesson Bandi<br>Club Trentino delle Startu<br>ergenicesson Bandi<br>Club Trentino Investiori<br>ergenicesson Bandi                                                                                                    | rganizzazione<br>NN<br>organizzazione<br>up di Innovazione                                           |             |        | Capra Luca<br>Capra Luca<br>Capra Luca<br>Capra Luca<br>Capra Luca<br>Capra Luca<br>Capra Luca               | 28/06/18         |       |
|          | Avviso Octob - So visiona - Bandi   o<br>Avviso OPEN INNOVATIC<br>organizazione Bandi<br>Avviso Montagna<br>organizazione Bandi<br>BiC<br>cognizicazione Bandi   o<br>Circular Re-thinking<br>organizazione Bandi<br>Club Trentino Investiori<br>organizazione Bandi<br>Club Trentino Investiori<br>organizazione Bandi<br>Comitato tecnico-scientifi<br>Comitato tecnico-scientifi                                                                                                    | rganizzazione IN rganizzazione up di Innovazione coo Forum InnMec 2017 rrganizzazione.               |             |        | Capra Luca<br>Capra Luca<br>Capra Luca<br>Capra Luca<br>Capra Luca<br>Capra Luca<br>Capra Luca<br>Capra Luca | 28/06/18         |       |
|          | Avviso OPIN is devine is a constraint a constraint a cons                                                                                                    | rganizzazione<br>IN<br>Irganizzazione<br>up di Innovazione<br>co Forum InnMec 2017<br>rganizzazione. |             |        | Capra Luca<br>Capra Luca<br>Capra Luca<br>Capra Luca<br>Capra Luca<br>Capra Luca<br>Capra Luca<br>Capra Luca | 28/06/18         |       |

Una volta iscritti alla comunità e ottenuta la conferma da parte dell'amministratore, vi si accede cliccando sul terzo quadrante a sinistra della scritta "cambia la vista" e sul nome della comunità presente nell'elenco dei Bandi attivi, in questo caso THE ROAD-MAP Obiettivo Internazionalizzazione!

| TRENTINOSVILUPP                                         | <b>O</b><br>ALE                       |           | PORTALE                                                                                                    |
|---------------------------------------------------------|---------------------------------------|-----------|----------------------------------------------------------------------------------------------------|
| Servizi di Portale • Comunità • Planificazione • St     | tatistiche •                          |           |                                                                                                    |
| ambia la vista                                          | Raggruppate per. ti                   | le 🔻      | Cerca                                                                                                    |
| Bandi                                                   | Ordina per: ultimo a                  | accesso * | Bacheca ::                                                                                                    |
| Nome International Coaching Read                        | Ultimo<br>accesso a<br>22/06/21 10:58 | Status    | Gentile Utente,                                                                                                    |
| HE ROAD-MAP Objettivo Internazionalizzazionel<br>Regori | 21/06/21 11:05                        |           | benvenuto nel portale "Agoră"<br>di Trentino Sviluppo.<br>Nell'home page troveră felenco delle<br>cere accedere ai contenuti ê necessario<br>cliccare sulta Comunită di interesse.<br>Nel caso volesse iscriversi<br>ad uan uvova comunită,<br>deve cliccare sul menu'<br>Comunită dell'home page e<br>cliccare quindi su "Altra<br>Organizzazione" |
|                                                         |                                       |           | Stampa                                                                                                    |

Cliccare su "Partecipa al progetto"

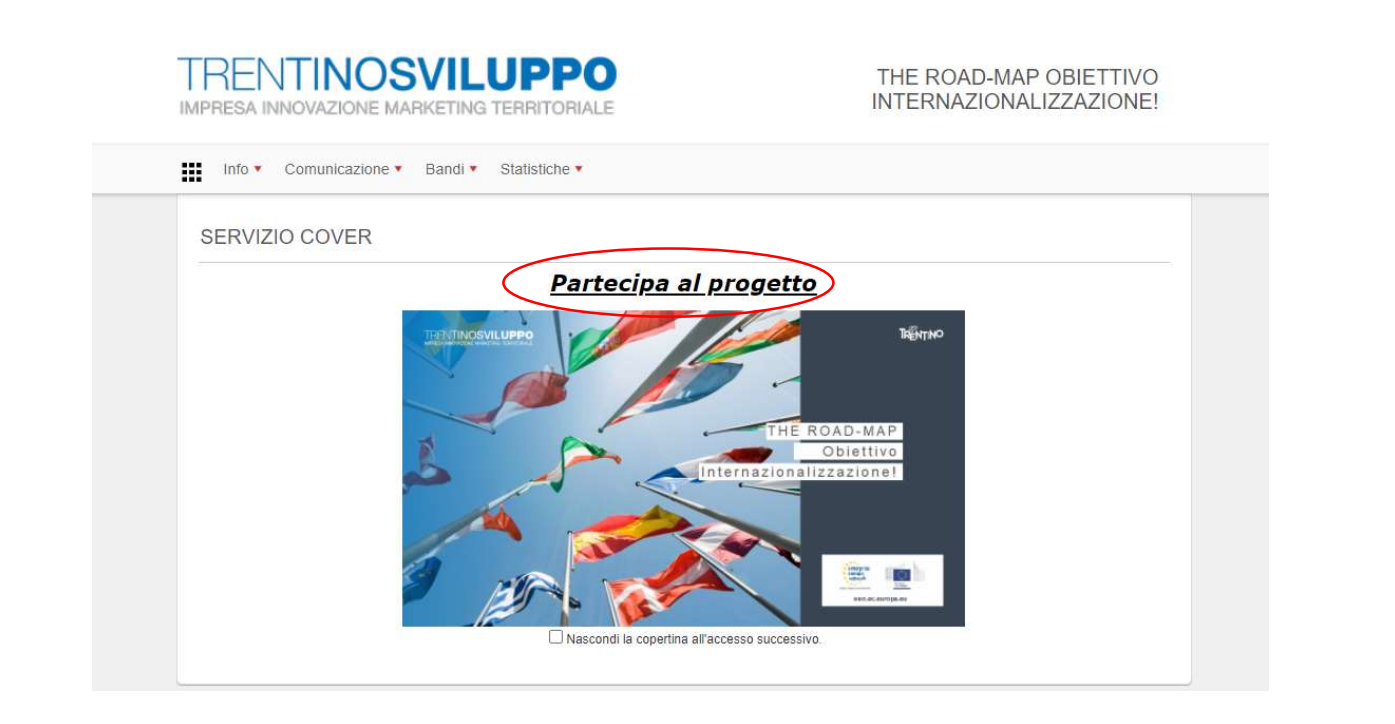

Cliccare su "manifestazione d'interesse"

| TRENTINOSVILUPPO<br>IMPRESA INNOVAZIONE MARKETING TERRITORIALE                                                                                                    | THE ROAD-MAP OBIETTIVO<br>INTERNAZIONALIZZAZIONE! |
|----------------------------------------------------------------------------------------------------|---------------------------------------------------|
| Info • Comunicazione • Bandi • Statistiche •                                                                                                    |                                                   |
| BACHECA DI COMUNITÀ                                                                                                    |                                                   |
| Stampa                                                                                                    |                                                   |
| Contenuto:                                                                                                    | Lista messaggi:                                   |
| Partecipare è semplicel<br>Compila la manifestazione d'interesse                                                                                                    | 14/06/2021 14:42     Prudel Doriana               |
| Constanting of the second second seco |                                                   |
| Audit<br>+ > Road-Map<br>personalizzata<br>per mercati<br>esteri                                                                                                    | ational<br>ching                                  |
|                                                                                                    |                                                   |
|                                                                                                    |                                                   |
|                                                                                                    |                                                   |

Procedere con la compilazione della manifestazione di interesse cliccando "Avanti"

| Info • Comunicazione • Bandi                                                                                                    | Statistiche                                                                                                    |                                                                                                    |
|----------------------------------------------------------------------------------------------------|----------------------------------------------------------------------------------------------------|----------------------------------------------------------------------------------------------------|
| PARTECIPA                                                                                                    |                                                                                                    |                                                                                                    |
| Trantino Svilunno propone alle aziende d                                                                                                    | el territorio un servizio di sunnorto fin                                                                                                    | Lista                                                                                                    |
| irentino sviluppo propone alle aziende d                                                                                                    | ei territorio un servizio di supporto fini                                                                                                    | alizzato a verificare e validare il proprio livello di preparazione e<br>e analisi aziendali, le attività di assessment consentono di approfondir |
| organizzazione per affrontare i mercati este<br>la conoscenza e la valutazione relativa alle                                                                                                 | ri. Attraverso specifiche interviste, visite (<br>caratteristiche organizzative, di processo (                                                       | e di prodotto della propria realtà imprenditoriale, qualificandone pun                                                                            |
| organizzazione per affrontare i mercati este<br>la conoscenza e la valutazione relativa alle<br>di forza da valorizzare e punti di debolezz<br>sviluppo di progetti d'internazionalizzazione | ri. Attraverso specifiche interviste, visite i<br>caratteristiche organizzative, di processo i<br>ra sui quali intervenire. L'esito di tale an<br>e. | e di prodotto della propria realtà imprenditoriale, qualificandone pun<br>alisi consiste nel costruire, in modo condiviso, una road-map per l     |

Compilare il format in tutte le sue parte per poi inviarlo cliccando sul tasto "Avanti" in calce alla pagina

| TRENTINOSVILUPPO<br>IMPRESA INNOVAZIONE MARKETING TERRITORIALE                                          | THE ROAD-MAP OBIETTIVO<br>INTERNAZIONALIZZAZIONE! |
|----------------------------------------------------------------------------------------------------|---------------------------------------------------|
| Info • Comunicazione • Bandi • Statistiche •                                                            |                                                   |
| PARTECIPA                                                                                               |                                                   |
|                                                                                                    | Lista Indietro Avanti                             |
| DOCUMENTI ALLEGATI                                                                                      |                                                   |
| THE ROAD-MAP_Informativa Privacy.pdf                                                                    |                                                   |
| LA SOTTOSCRITTA AZIENDA                                                                                 |                                                   |
| (*)Ragione Sociale<br>Specificare la ragione sociale dell'azienda completa di forma guiridica           |                                                   |
| (*)Indirizzo<br>Specificare via e numero civico dove ha sede l'azienda                                  |                                                   |
| (*)CAP - Comune<br>Specificare il codice di avviamento postale e il comune in cui ha sede l'azienda     |                                                   |
| (*)P.Iva<br>Specificare la Partita Iva dell'azienda                                                     |                                                   |
| (*)Codice Ateco<br>Specificare il codice ATECO PRIMARIO e SECONDARIO<br>ATECO PRIMARIO ATECO SECONDARIO |                                                   |
| (*)Referente progetto - nome<br>Specificare nome del referente del progetto                             |                                                   |

| a balance and a second second second second second second second second second second second second second second                                                                            |                            |  |
|----------------------------------------------------------------------------------------------------|----------------------------|--|
| li frattamento dei dati personali sara improntato ai principi di correttezza, liceita, trasparenza e di tutei<br>dei Suoi diritti al sensi dell'articolo 13 e 14 del GDPR 2016/679.          | a della Sua riservatezza e |  |
|                                                                                                    |                            |  |
| L'azienda ha letto e acconsente a quanto previsto dalla Informativa Privacy (vedi allegato)                                                                                                  |                            |  |
|                                                                                                    | ◯ Accetta                  |  |
| (*)Termini e condizioni                                                                                                    |                            |  |
| È consapevole che, a seguito della conferma di ammissione al progetto, si dovrà impegnare a collabor<br>realizzazione dell'iniziativa, e allega alla presente i bilanci degli ultimi 3 anni. | orare alla positiva        |  |
|                                                                                                    | OAccetta                   |  |
| (*)Bilancio 2018                                                                                                    |                            |  |
| Si chiede di allegare il bilancio 2018                                                                                                    |                            |  |
|                                                                                                    |                            |  |
| Seleziona                                                                                                    |                            |  |
|                                                                                                    |                            |  |
| (*)Bilancio 2019                                                                                                    |                            |  |
| Si chiede di allegare il bilancio 2019                                                                                                    |                            |  |
|                                                                                                    |                            |  |
| Seleziona                                                                                                    |                            |  |
|                                                                                                    |                            |  |
| (*)Bilancio 2020                                                                                                    |                            |  |
| Si chiede di allegare il bilancio 2020                                                                                                    |                            |  |
| Seleziona                                                                                                    |                            |  |
|                                                                                                    |                            |  |
|                                                                                                    |                            |  |
|                                                                                                    |                            |  |
| Indietre Avanti                                                                                                    |                            |  |
|                                                                                                    |                            |  |

| TRENTINOSVILUPPO<br>IMPRESA INNOVAZIONE MARKETING TERRITORIALE                                                                                                    | THE ROAD-MAP OBIETTIVO<br>INTERNAZIONALIZZAZIONE!                                                          |
|----------------------------------------------------------------------------------------------------|----------------------------------------------------------------------------------------------------|
| Info • Comunicazione • Bandi • Statistiche •                                                                                                    |                                                                                                    |
| THE ROAD-MAP OBJETTIVO INTERNAZIONALIZZAZIONE                                                                                                    | 1                                                                                                    |
| Grazie per aver inviato la manifestazione di interesse al progetto THE ROAD-MAP Obie<br>Per ulteriori informazioni relative al progetto è possibile contattare <b>Doriana Prudel</b> al num<br>all'indirizzo <u>doriana prudel@trentinosviluppo.it</u> | Torna alla lista Vedi adesione<br>ettivo Internazionalizzazione!<br>ero di telefono 335 6945335 o via mail |
| Toma alla lista Vedi ades                                                                                                    | sione                                                                                                    |
|                                                                                                    |                                                                                                    |
|                                                                                                    |                                                                                                    |